## Computer Handout 12: Vector Autoregressions Diego Escobari Econ 3342

This Computer Handout 12 will replicate the results in Chapter 11 showing the computer commands for the estimation of Vector Autoregressions (VAR), forecasting with regression models and Impulse-response functions (IRF).

The data we will use includes two variables: (1) the seasonally adjusted housing starts and (2) housing completions. These are monthly observations from January 1968 through June 1996.

A graph of both variables can be obtained by:

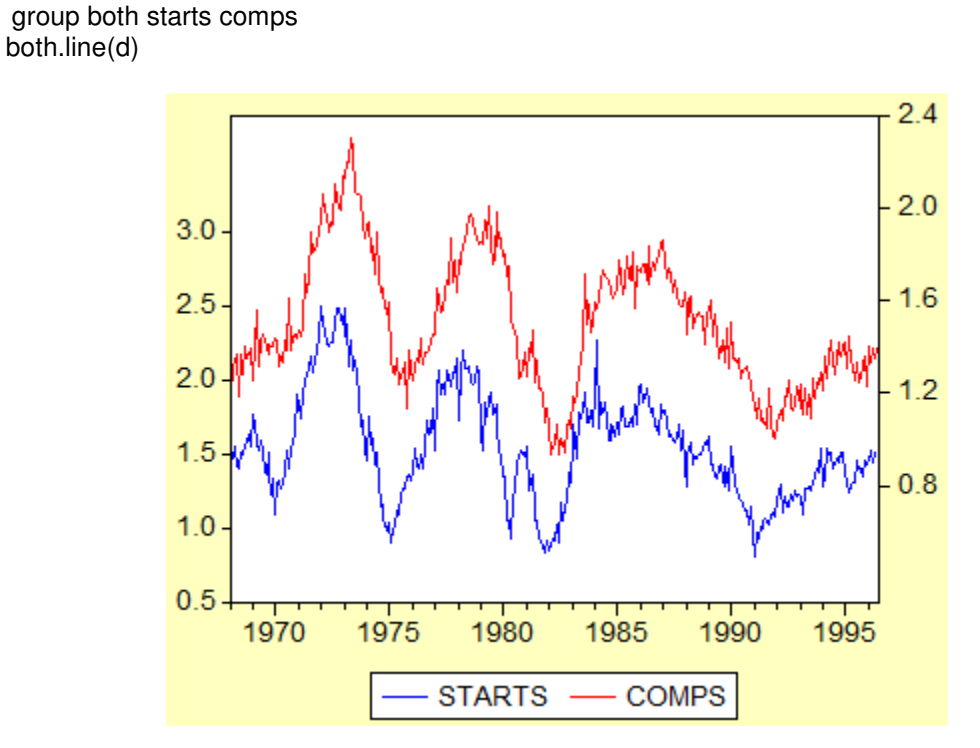

We will use the data from January 1968 through December 1991 for model estimation and the forecast will be done for the period from January 1992 through June 1996.

The correlograms for both variables are:

| D-t 11/00/10 Time- 17-10                                                            |                                                                                                    |                                                                                                    |                                                                                                    | Correlogram of STARTS                                                                                                    |                             |                     |                                                               | UMP 5                                                                                                    |                                                                                                    |                                                                                                    |                                                                                                    |
|-------------------------------------------------------------------------------------|----------------------------------------------------------------------------------------------------|----------------------------------------------------------------------------------------------------|----------------------------------------------------------------------------------------------------|----------------------------------------------------------------------------------------------------|-----------------------------|---------------------|---------------------------------------------------------------|----------------------------------------------------------------------------------------------------|----------------------------------------------------------------------------------------------------|----------------------------------------------------------------------------------------------------|----------------------------------------------------------------------------------------------------|
| Date: 11/22/10 Time: 17:43<br>Sample: 1968:01 1996:06<br>Included observations: 342 |                                                                                                    |                                                                                                    |                                                                                                    | Date: 11/22/10 Tim<br>Sample: 1968:01 19<br>Included observation                                                                                                    | e: 17:45<br>96:06<br>s: 342 |                     |                                                               |                                                                                                    |                                                                                                    |                                                                                                    |                                                                                                    |
| Autocorrelation Partial Correlation                                                 | AC                                                                                                    | PAC                                                                                                    | Q-Stat                                                                                                    | Prob                                                                                                    | Autocorrelation             | Partial Correlation |                                                               | AC                                                                                                    | PAC                                                                                                    | Q-Stat                                                                                                    | Prob                                                                                                    |
|                                                                                     | 0.940           2         0.914           3         0.888           4         0.853           5         0.816           6         0.778           7         0.737           8         0.689           9         0.648           0         0.594           1         0.553           2         0.510           3         0.475           6         0.321           7         0.268           8         0.221           9         0.144           0         0.127           1         0.079           2         0.041           3         -0.005 | 0.940<br>0.263<br>0.070<br>-0.062<br>-0.086<br>-0.061<br>-0.062<br>-0.097<br>-0.004<br>-0.120<br>0.038<br>0.076<br>-0.146<br>-0.146<br>-0.146<br>-0.063<br>-0.116<br>-0.063<br>-0.013<br>0.017<br>0.022<br>-0.017<br>0.038<br>-0.022<br>-0.017 | 304.66<br>593.59<br>866.99<br>1120.5<br>1352.9<br>1564.7<br>1755.3<br>1922.6<br>2071.0<br>2196.2<br>2304.9<br>2397.6<br>2478.3<br>2642.0<br>2592.5<br>2629.8<br>2655.9<br>2673.5<br>2684.5<br>2684.5<br>2690.4<br>2692.7<br>2693.3<br>2693.3 | 0.000<br>0.000<br>0.000<br>0.000<br>0.000<br>0.000<br>0.000<br>0.000<br>0.000<br>0.000<br>0.000<br>0.000<br>0.000<br>0.000<br>0.000<br>0.000<br>0.000<br>0.000<br>0.000<br>0.000<br>0.000<br>0.000 |                             |                     | 1 2 3 4 5 6 7 8 9 10 11 12 13 14 15 16 17 18 19 20 21 22 23 1 | 0.947<br>0.939<br>0.919<br>0.904<br>0.870<br>0.848<br>0.748<br>0.748<br>0.744<br>0.672<br>0.630<br>0.541<br>0.549<br>0.511<br>0.465<br>0.427<br>0.377<br>0.335<br>0.287<br>0.237<br>0.237 | 0.947<br>0.406<br>0.073<br>0.027<br>-0.196<br>-0.057<br>-0.052<br>-0.056<br>-0.090<br>-0.092<br>-0.015<br>-0.022<br>0.050<br>-0.056<br>0.010<br>-0.055<br>-0.055<br>-0.055<br>-0.055<br>-0.055<br>-0.055<br>-0.055<br>-0.055<br>-0.055<br>-0.055<br>-0.055<br>-0.055<br>-0.055<br>-0.055<br>-0.055<br>-0.055<br>-0.055<br>-0.055<br>-0.055<br>-0.055<br>-0.055<br>-0.055<br>-0.055<br>-0.055<br>-0.056<br>-0.057<br>-0.052<br>-0.052<br>-0.052<br>-0.052<br>-0.052<br>-0.052<br>-0.052<br>-0.052<br>-0.052<br>-0.052<br>-0.052<br>-0.055<br>-0.052<br>-0.055<br>-0.055<br>-0.052<br>-0.055<br>-0.055<br>- | 309.40<br>614.29<br>907.27<br>1191.5<br>1455.6<br>1707.4<br>1939.8<br>2156.3<br>2354.1<br>2534.6<br>2694.9<br>2836.6<br>2961.3<br>3069.2<br>3163.1<br>3241.1<br>3358.6<br>3399.4<br>3429.4<br>3429.4<br>3450.1<br>3463.9<br>3471.7 | 0.000<br>0.000<br>0.0000<br>0.0000<br>0.0000<br>0.0000<br>0.0000<br>0.0000<br>0.0000<br>0.0000<br>0.0000<br>0.0000<br>0.0000<br>0.0000<br>0.0000<br>0.0000<br>0.000000 |

Both show a strong cyclical component.

The cross-correlation function shows the correlation between a variable and the lags of another variable. To obtain it open both variables as a group, then go to "view" and then "cross-correlation" to obtain:

Cross Correlogram of STARTS and COMPS Date: 11/22/10 Time: 17:47 Sample: 1968:01 1996:06 Included observations: 342 Correlations are asymptotically consistent approximations STARTS, COMPS(-i) STARTS,COMPS(+i) lag lead i. 0 0.7789 0.7789 0.7311 0.8095 1 2 0.6827 0.8417 3 0.6389 0.8676 4 0.5938 0.8918 5 0.5445 0.9025 6 0 5034 0.9105 7 0 4529 0.9039 8 0.4067 0.8967 9 0.3726 0.8828 10 0.3217 0.8679 0.2722 11 0 8455 12 0.2257 0.8195 13 0.1904 0.7946 14 0.1370 0.7585 15 0.1018 0.7293 16 0.0547 0.6977 17 0.0138 0 6665 Т  $|\mathbf{I}|$ 18 -0.0272 0.6225 ١Ę 19 -0.0645 0.5886 20 -0.1096 0.5427 21 -0.1399 0.5026 22 -0.1702 0.4569 23 -0.2015 0.4126 24 -0.2269 0.3698

This cross-correlation shows a strong correlation between both variables.

The VAR(4) as presented in the textbook (chapter 11) can be estimated using EViews in two different ways: (1) Equation by equation and (2) jointly. Equation by equation we simply

```
smpl 1968m01 1991m12
```

Is starts c starts(-1) starts(-2) starts(-3) starts(-4) comps(-1) comps(-2) comps(-3) comps(-4)

```
Is comps c starts(-1) starts(-2) starts(-3) starts(-4) comps(-1) comps(-2) comps(-3) comps(-4)
```

that yield the following output:

| Dependent Variable: STARTS                   |
|----------------------------------------------|
| Method: Least Squares                        |
| Date: 11/22/10 Time: 21:21                   |
| Sample (adjusted): 1968M05 1991M12           |
| Included observations: 284 after adjustments |
|                                              |

Dependent Variable: COMPS Method: Least Squares Date: 11/22/10 Time: 21:22 Sample (adjusted): 1968M05 1991M12 Included observations: 284 after adjustments

| Variable           | Coefficient | Std. Error   | t-Statistic | Prob.     | Variable           | Coefficient | Std. Error    | t-Statistic | Prob.     |
|--------------------|-------------|--------------|-------------|-----------|--------------------|-------------|---------------|-------------|-----------|
| С                  | 0.146871    | 0.044235     | 3.320264    | 0.0010    | С                  | 0.045347    | 0.025794      | 1.758045    | 0.0799    |
| STARTS(-1)         | 0.659939    | 0.061242     | 10.77587    | 0.0000    | STARTS(-1)         | 0.074724    | 0.035711      | 2.092461    | 0.0373    |
| STARTS(-2)         | 0.229632    | 0.072724     | 3.157587    | 0.0018    | STARTS(-2)         | 0.040047    | 0.042406      | 0.944377    | 0.3458    |
| STARTS(-3)         | 0.142859    | 0.072655     | 1.966281    | 0.0503    | STARTS(-3)         | 0.047145    | 0.042366      | 1.112805    | 0.2668    |
| STARTS(-4)         | 0.007806    | 0.066032     | 0.118217    | 0.9060    | STARTS(-4)         | 0.082331    | 0.038504      | 2.138238    | 0.0334    |
| COMPS(-1)          | 0.031611    | 0.102712     | 0.307759    | 0.7585    | COMPS(-1)          | 0.236774    | 0.059893      | 3.953313    | 0.0001    |
| COMPS(-2)          | -0.120781   | 0.103847     | -1.163069   | 0.2458    | COMPS(-2)          | 0.206172    | 0.060554      | 3.404742    | 0.0008    |
| COMPS(-3)          | -0.020601   | 0.100946     | -0.204078   | 0.8384    | COMPS(-3)          | 0.120998    | 0.058863      | 2.055593    | 0.0408    |
| COMPS(-4)          | -0.027404   | 0.094569     | -0.289779   | 0.7722    | COMPS(-4)          | 0.156729    | 0.055144      | 2.842160    | 0.0048    |
| R-squared          | 0.895566    | Mean deper   | ident var   | 1.574771  | R-squared          | 0.936835    | Mean depen    | dent var    | 1.547958  |
| Adjusted R-squared | 0.892528    | S.D. depend  | dent var    | 0.382362  | Adjusted R-squared | 0.934998    | S.D. depend   | ent var     | 0.286689  |
| S.E. of regression | 0.125350    | Akaike info  | criterion   | -1.284241 | S.E. of regression | 0.073093    | Akaike info o | riterion    | -2.362995 |
| Sum squared resid  | 4.320952    | Schwarz cri  | terion      | -1.168605 | Sum squared resid  | 1.469205    | Schwarz crit  | erion       | -2.247359 |
| Log likelihood     | 191.3622    | F-statistic  |             | 294.7796  | Log likelihood     | 344.5453    | F-statistic   |             | 509.8375  |
| Durbin-Watson stat | 1.991908    | Prob(F-stati | stic)       | 0.000000  | Durbin-Watson stat | 2.013370    | Prob(F-statis | stic)       | 0.000000  |

## These are tables 11.4 and 11.6 in your textbook.

For the correlogram of the residuals (see previous handouts) we have:

| Autocorrelation | Partial Correlation | AC                                                                                                    | PAC                                                                                                    | Q-Stat                                                                                                    | Prob                                                                                                    | Autocorrelation | Partial Correlation | AC                                                                                                    | PAC                                                                                                    | Q-Stat                                                                                                    | Prob                                                                                                    |
|-----------------|---------------------|----------------------------------------------------------------------------------------------------|----------------------------------------------------------------------------------------------------|----------------------------------------------------------------------------------------------------|----------------------------------------------------------------------------------------------------|-----------------|---------------------|----------------------------------------------------------------------------------------------------|----------------------------------------------------------------------------------------------------|----------------------------------------------------------------------------------------------------|----------------------------------------------------------------------------------------------------|
| Autocorrelation | Partial Correlation | AC<br>1 -0.009<br>2 -0.035<br>3 -0.037<br>4 -0.088<br>5 -0.105<br>6 0.012<br>7 -0.024<br>8 0.041<br>9 0.048<br>10 0.045<br>11 -0.009<br>12 -0.050<br>13 -0.038<br>14 -0.055<br>15 0.027                                                      | PAC<br>-0.009<br>-0.035<br>-0.037<br>-0.090<br>-0.111<br>-0.000<br>0.024<br>0.029<br>0.037<br>-0.005<br>-0.046<br>-0.024<br>-0.024<br>0.024<br>0.024 | Q-Stat<br>0.0238<br>0.3744<br>0.7640<br>3.0059<br>6.1873<br>6.2291<br>6.4047<br>8.9026<br>7.5927<br>8.1918<br>8.2160<br>8.9767<br>9.4057<br>10.318<br>10.545 | Prob<br>0.877<br>0.829<br>0.858<br>0.557<br>0.288<br>0.398<br>0.493<br>0.547<br>0.576<br>0.610<br>0.694<br>0.705<br>0.742<br>0.739<br>0.784 | Autocorrelation | Partial Correlation | AC 1 0.001 2 0.003 3 0.006 4 0.023 5 -0.013 6 0.022 7 0.038 8 -0.048 9 0.056 10 -0.114 11 -0.038 12 -0.030 13 0.192 14 0.014 15 0.063 | PAC<br>0.001<br>0.003<br>0.006<br>0.023<br>-0.013<br>0.021<br>0.038<br>-0.048<br>0.056<br>-0.116<br>-0.038<br>0.028<br>0.193<br>0.021<br>0.021 | Q-Stat<br>0.0004<br>0.0029<br>0.0119<br>0.1650<br>0.2108<br>0.3463<br>0.7646<br>1.4362<br>2.3528<br>6.1868<br>6.6096<br>6.6096<br>6.8763<br>17.947<br>18.010<br>19 199 | Prob<br>0.985<br>0.999<br>1.000<br>0.997<br>0.999<br>0.998<br>0.998<br>0.994<br>0.985<br>0.799<br>0.830<br>0.866<br>0.160<br>0.206<br>0.205 |
|                 |                     | 16         -0.005           17         0.096           18         0.011           19         0.041           20         0.046           21         -0.096           22         0.039           23         -0.113           24         -0.136 | -0.020<br>0.082<br>-0.002<br>0.040<br>0.061<br>-0.079<br>0.077<br>-0.114<br>-0.125                                                                   | 10.553<br>13.369<br>13.405<br>13.929<br>14.569<br>17.402<br>17.875<br>21.824<br>27.622                                                                       | 0.836<br>0.711<br>0.767<br>0.788<br>0.801<br>0.686<br>0.713<br>0.531<br>0.276                                                               |                 |                     | 16 -0.006<br>17 -0.039<br>18 -0.029<br>19 -0.010<br>20 0.010<br>21 -0.057<br>22 0.045<br>23 -0.038<br>24 -0.149                       | -0.015<br>-0.035<br>-0.043<br>-0.009<br>-0.014<br>-0.047<br>0.018<br>0.011<br>-0.141                                                           | 19.208<br>19.664<br>19.927<br>19.959<br>19.993<br>21.003<br>21.644<br>22.088<br>29.064                                                                                 | 0.258<br>0.292<br>0.337<br>0.397<br>0.458<br>0.459<br>0.481<br>0.515<br>0.218                                                               |

These last ones correspond to Figures 11.7 and 11.9 and to Tables 11.5 and 11.7.

Figures 11.6 and 11.8 are:

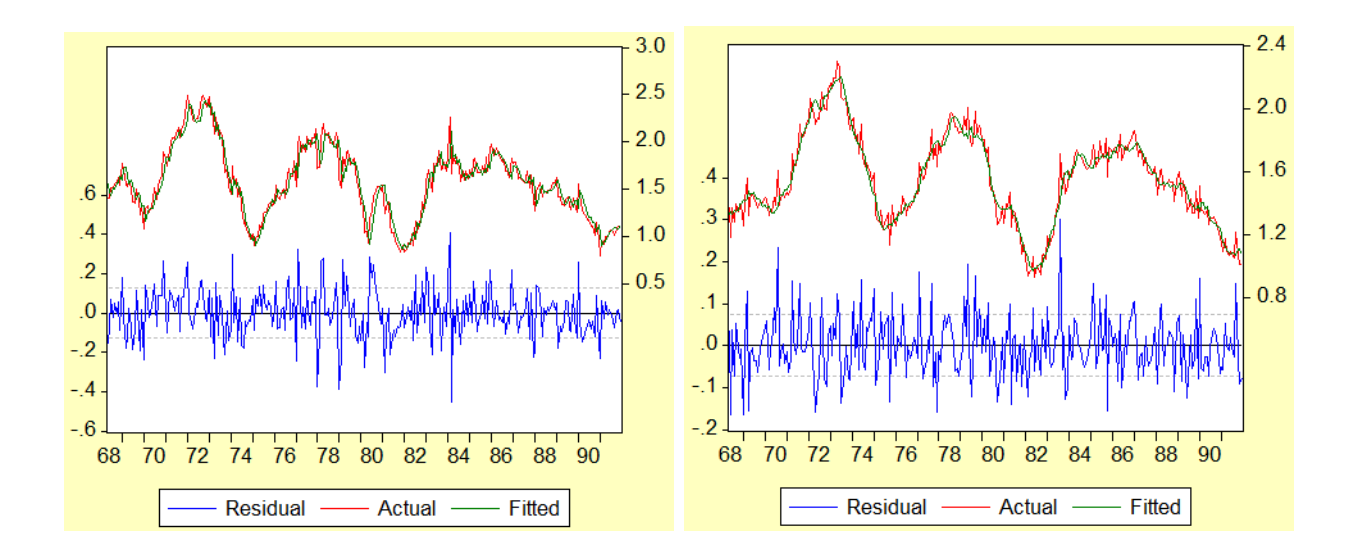

To estimate both equations of the VAR(4) at the same time we need to type the following command:

var bookfigure.ls 1 4 starts comps

This estimates both equations and stores the VAR(4) in the workfile under the name "bookfigure." The output is the following:

Vector Autoregression Estimates Date: 11/22/10 Time: 21:54 Sample (adjusted): 1968M05 1991M12 Included observations: 284 after adjustments Standard errors in ( ) & t-statistics in [ ]

|                            | STARTS          | COMPS      |
|----------------------------|-----------------|------------|
| STARTS(-1)                 | 0.659939        | 0.074724   |
|                            | (0.06124)       | (0.03571)  |
|                            | [ 10.7759]      | [ 2.09246] |
| STARTS(-2)                 | 0.229632        | 0.040047   |
|                            | (0.07272)       | (0.04241)  |
|                            | [ 3.15759]      | [ 0.94438] |
| STARTS(-3)                 | 0.142859        | 0.047145   |
|                            | (0.07265)       | (0.04237)  |
|                            | [ 1.96628]      | [ 1.11280] |
| STARTS(-4)                 | 0.007806        | 0.082331   |
|                            | (0.06603)       | (0.03850)  |
|                            | [ 0.11822]      | [ 2.13824] |
| COMPS(-1)                  | 0.031611        | 0.236774   |
|                            | (0.10271)       | (0.05989)  |
|                            | [ 0.30776]      | [ 3.93331] |
| COMPS(-2)                  | -0.120781       | 0.206172   |
|                            | (0.10385)       | (0.06055)  |
|                            | [-1.16307]      | [ 3.40474] |
| COMPS(-3)                  | -0.020601       | 0.120998   |
|                            | (0.10095)       | (0.05886)  |
|                            | [-0.20408]      | [ 2.05559] |
| COMPS(-4)                  | -0.027404       | 0.156729   |
|                            | (0.09457)       | (0.05514)  |
|                            | [-0.28978]      | [ 2.84216] |
| С                          | 0.146871        | 0.045347   |
|                            | (0.04423)       | (0.02579)  |
|                            | [ 3.32026]      | [ 1.75804] |
| R-squared                  | 0.895566        | 0.936835   |
| Adj. R-squared             | 0.892528        | 0.934998   |
| Sum sq. resids             | 4.320952        | 1.469205   |
| S.E. equation              | 0.120300        | 0.073093   |
| Log likelihood             | 294.7790        | 344 5453   |
| Akaike AIC                 | -1 284241       | -2 362995  |
| Schwarz SC                 | -1.168605       | -2.247359  |
| Mean dependent             | 1.574771        | 1.547958   |
| S.D. dependent             | 0.382362        | 0.286689   |
| Determinant resid covaria  | ance (dof adj.) | 8.11E-05   |
| Determinant resid covaria  | ance            | 7.61E-05   |
| Log likelihood             |                 | 540.7183   |
| Akaike information criteri | on              | -3.681115  |
| Schwarz criterion          |                 | -3.449842  |

Notice that this is exactly the same result we obtained before. The benefit from this second approach is that the impulse-response functions can then be easily estimated by going to "View" and then "Impulse Response" to obtain:

| Impulse Responses                         |                       | X        |
|-------------------------------------------|-----------------------|----------|
| Display Impulse Definition                |                       |          |
| Display Format                            | Display Information   |          |
| Table                                     | Impulses:             |          |
| Multiple Graphs                           | starts comps          | <b>^</b> |
| C Combined Graphs                         |                       | -        |
| Response Standard Errors                  | Responses:            |          |
| O None                                    | starts comps          | A        |
| <ul> <li>Analytic (asymptotic)</li> </ul> |                       | -        |
| Monte Carlo                               | Periods: 35           |          |
| Repetitions: 100                          | Accumulated Responses |          |
|                                           |                       |          |
|                                           | ОК                    | Cancel   |

The corresponding impulse-response are:

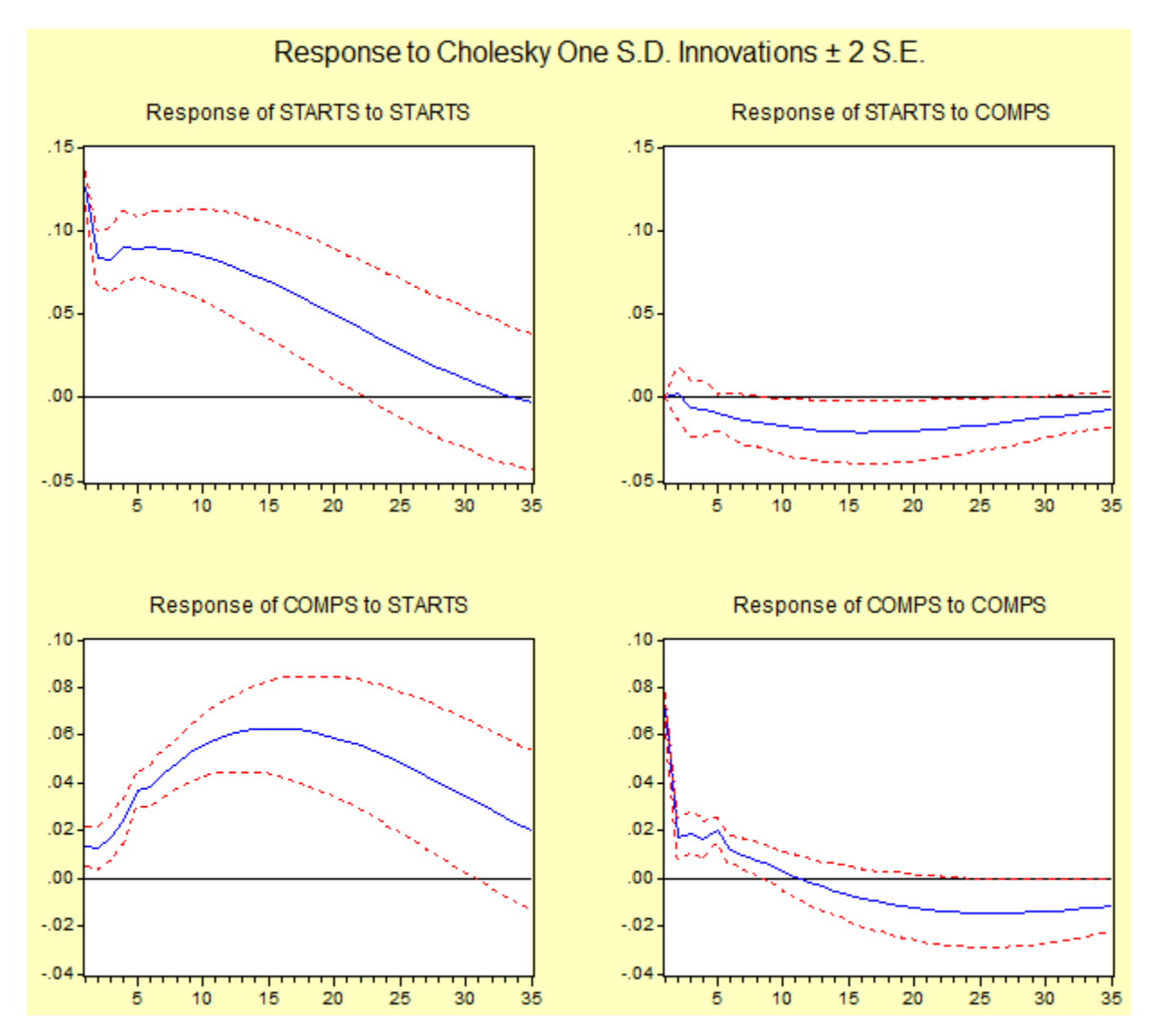

For forecasting using the estimated VAR(4) and replicate the results in Figure 11.12 we use the following:

bookfigure.makemodel(varmod) @prefix s\_

smpl 1992m01 1996m06

varmod.solveopt(s=d, d=d)

solve varmod

smpl 1968m01 1996m06

varmod.makegraph(g=v) finalfigure starts

To obtain:

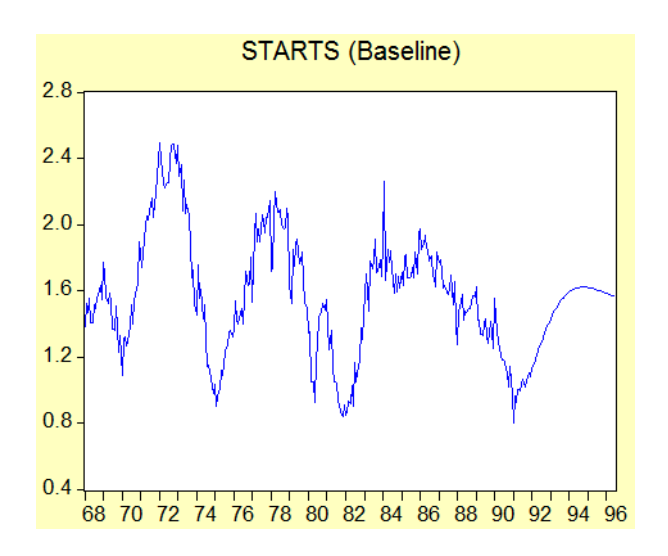

Alternatively, one can use the VAR(4) and obtain forecasts equation by equation using the same tools described in previous handouts. Just go to "Forecast" right after the estimation of each of the VAR equations.

## gretl

To estimate the VAR(4) using gretl, first open the file from the class website. Then, make sure you select the correct sample for the estimation of the VAR. That is, go to 'Sample' and select 'Set range' to type:

| 🔣 gretl: set sa   | amp <b>X</b> |  |  |  |  |  |
|-------------------|--------------|--|--|--|--|--|
| Set sample range  |              |  |  |  |  |  |
| Start:            | End:         |  |  |  |  |  |
| 1968:01           | 1991:12 🌻    |  |  |  |  |  |
| Observations: 288 |              |  |  |  |  |  |
| <u>C</u> ancel    | <u>O</u> K   |  |  |  |  |  |

For the lag selection gretl has an automatic procedure that estimates the VAR(p) for various values of p. To do this just go to 'Model' then 'Time series' and then select 'VAR lag selection.' You will then have to choose the following options:

| gretl: VAR lag selection | on 📃 🗖 🗾                 |  |  |  |  |  |  |
|--------------------------|--------------------------|--|--|--|--|--|--|
| VAR lag selection        |                          |  |  |  |  |  |  |
| COMPS                    | maximum lag: 8           |  |  |  |  |  |  |
| STARTS                   | Endogenous variables     |  |  |  |  |  |  |
|                          | COMPS<br>STARTS          |  |  |  |  |  |  |
|                          | <b>\</b>                 |  |  |  |  |  |  |
|                          | Exogenous variables      |  |  |  |  |  |  |
|                          | <b>&gt;</b>              |  |  |  |  |  |  |
|                          | <b>(</b>                 |  |  |  |  |  |  |
|                          | lags                     |  |  |  |  |  |  |
| Include a constant       |                          |  |  |  |  |  |  |
| Include a trend          |                          |  |  |  |  |  |  |
| Include seasonal dur     | nmies                    |  |  |  |  |  |  |
| Help Clear               | <u>Cancel</u> <u>O</u> K |  |  |  |  |  |  |

To obtain:

| VAR system, maximum lag order 8                                                                                                    |           |         |            |            |            |  |  |  |
|----------------------------------------------------------------------------------------------------|-----------|---------|------------|------------|------------|--|--|--|
| The asterisks below indicate the best (that is, minimized) values<br>of the respective information criteria, AIC = Akaike criterion,<br>BIC = Schwarz Bayesian criterion and HQC = Hannan-Quinn criterion. |           |         |            |            |            |  |  |  |
| lags                                                                                                    | loglik    | p(LR)   | AIC        | BIC        | HQC        |  |  |  |
| 1                                                                                                    | 469.76173 |         | -3.312584  | -3.234695  | -3.281343  |  |  |  |
| 2                                                                                                    | 514.50003 | 0.00000 | -3.603572  | -3.473758  | -3.551503  |  |  |  |
| 3                                                                                                    | 526.47574 | 0.00008 | -3.660541  | -3.478802* | -3.587645  |  |  |  |
| 4                                                                                                    | 533.68942 | 0.00605 | -3.683496* | -3.449831  | -3.589772* |  |  |  |
| 5                                                                                                    | 534.51241 | 0.80051 | -3.660803  | -3.375212  | -3.546252  |  |  |  |
| 6                                                                                                    | 537.26899 | 0.23857 | -3.651921  | -3.314405  | -3.516543  |  |  |  |
| 7                                                                                                    | 538.60850 | 0.61289 | -3.632918  | -3.243476  | -3.476712  |  |  |  |
| 8                                                                                                    | 540.62332 | 0.40201 | -3.618738  | -3.177371  | -3.441705  |  |  |  |

Notice that gretl already shows with a \* the minimum AIC and BIC. To be consistent with the results obtained with EViews and the textbook we follow the AIC and estimate the VAR(4) by going to 'Model' then 'Time series' and finally selecting 'Vector Autoregression' to select the following options:

| 🛃 gretl: VAR                                                                                                    |                                                                                                  |
|----------------------------------------------------------------------------------------------------|--------------------------------------------------------------------------------------------------|
|                                                                                                    | VAR                                                                                              |
| COMPS<br>STARTS                                                                                                    | lag order:       4         Endogenous variables         Image: COMPS         STARTS         Iags |
| <ul> <li>Robust standard error</li> <li>Include a constant</li> <li>Include a trend</li> <li>Include seasonal dur</li> </ul> | ors Configure                                                                                    |
| <u>H</u> elp <u>C</u> lear                                                                                                   | <u>Cancel</u> <u>O</u> K                                                                         |

and obtain the following VAR:

UAR system, lag order 4 OLS estimates, observations 1968:05-1991:12 (T = 284) Log-likelihood = 540.71827 Determinant of covariance matrix = 7.6087294e-005 AIC = -3.6811 BIC = -3.4498 HOC = -3.5884 Portmanteau test: LB(48) = 204.246, df = 176 [0.0712]

Equation 1: COMPS

coefficient std.error t-ratio p-value

| const    | 0.0453465 | 0.0257937 | 1.758  | 0.0799   | ×   |
|----------|-----------|-----------|--------|----------|-----|
| COMPS_1  | 0.236774  | 0.0598926 | 3.953  | 9.81e-05 | ××× |
| COMPS_2  | 0.206172  | 0.0605545 | 3.405  | 0.0008   | жжэ |
| COMPS_3  | 0.120998  | 0.0588627 | 2.056  | 0.0408   | ××  |
| COMPS_4  | 0.156729  | 0.0551442 | 2.842  | 0.0048   | жжж |
| STARTS_1 | 0.0747240 | 0.0357111 | 2.092  | 0.0373   | ××  |
| STARTS_2 | 0.0400474 | 0.0424062 | 0.9444 | 0.3458   |     |
| STARTS_3 | 0.0471448 | 0.0423657 | 1.113  | 0.2668   |     |
| STARTS 4 | 0.0823313 | 0.0385043 | 2.138  | 0.0334   | ××  |

| mean dependent var | 1.341330  | s.b. dependent var | 0.200003 |
|--------------------|-----------|--------------------|----------|
| Sum squared resid  | 1.469205  | S.E. of regression | 0.073093 |
| R-squared          | 0.936835  | Adjusted R-squared | 0.934998 |
| F(8, 275)          | 509.8375  | P-value(F)         | 4.3e-160 |
| rho                | -0.009141 | Durbin-Watson      | 2.013370 |

F-tests of zero restrictions:

| A11 | lags of  | COMPS  | F(4, | 275) | = | 149.10 | [0.0000] |
|-----|----------|--------|------|------|---|--------|----------|
| A11 | lags of  | STARTS | F(4, | 275) | = | 26.266 | [0.0000] |
| A11 | vars, la | ag 4   | F(2, | 275) | = | 6.9352 | [0.0012] |

Equation 2: STARTS

|          | coefficient | std. error | t-ratio | p-value   |     |
|----------|-------------|------------|---------|-----------|-----|
| const    | 0.146871    | 0.0442346  | 3.320   | 0.0010    | жжж |
| COMPS_1  | 0.0316106   | 0.102712   | 0.3078  | 0.7585    |     |
| COMPS_2  | -0.120781   | 0.103847   | -1.163  | 0.2458    |     |
| COMPS_3  | -0.0206008  | 0.100946   | -0.2041 | 0.8384    |     |
| COMPS_4  | -0.0274041  | 0.0945689  | -0.2898 | 0.7722    |     |
| STARTS_1 | 0.659939    | 0.0612423  | 10.78   | 8.08e-023 | ××× |
| STARTS_2 | 0.229632    | 0.0727240  | 3.158   | 0.0018    | ××× |
| STARTS_3 | 0.142859    | 0.0726546  | 1.966   | 0.0503    | ×   |
| STARTS_4 | 0.00780619  | 0.0660325  | 0.1182  | 0.9060    |     |
|          |             |            |         |           |     |

| Mean dependent var | 1.574771 | S.D. dependent var | 0.382362 |
|--------------------|----------|--------------------|----------|
| Sum squared resid  | 4.320952 | S.E. of regression | 0.125350 |
| R-squared          | 0.895566 | Adjusted R-squared | 0.892528 |
| F(8, 275)          | 294.7796 | P-value(F)         | 4.0e-130 |
| rho                | 0.001120 | Durbin-Watson      | 1.991908 |

F-tests of zero restrictions:

| A11 | lags of  | COMPS  | F(4, | 275) | = | 2.2388   | [0.0651] |
|-----|----------|--------|------|------|---|----------|----------|
| A11 | lags of  | STARTS | F(4, | 275) | = | 203.90   | [0.0000] |
| A11 | vars, la | ag 4   | F(2, | 275) | = | 0.046240 | [0.9548] |

For the system as a whole:

Null hypothesis: the longest lag is 3 Alternative hypothesis: the longest lag is 4 Likelihood ratio test: Chi-square(4) = 14.7643 [0.0052]

Comparison of information criteria: Lag order 4: AIC = -3.68111, BIC = -3.44984, HQC = -3.58839 Lag order 3: AIC = -3.65730, BIC = -3.47742, HQC = -3.58518

which yields the same results as EViews.

To obtain the Impulse-response functions, in the Vector Autoregression window select 'Graphs' and then 'Impulse responses (combined)' to get to the following menu:

| gretl: impulse responses                |  |  |  |  |
|-----------------------------------------|--|--|--|--|
| forecast horizon (periods): 35          |  |  |  |  |
| ✓ include bootstrap confidence interval |  |  |  |  |
| $1 - \alpha = 0.95$                     |  |  |  |  |
| shaded area                             |  |  |  |  |
| © error bars                            |  |  |  |  |
| Cholesky ordering:                      |  |  |  |  |
| STARTS                                  |  |  |  |  |
| COMPS                                   |  |  |  |  |
|                                         |  |  |  |  |
| <u>H</u> elp <u>C</u> ancel <u>O</u> K  |  |  |  |  |

Just make sure you select the correct ordering: STARTS causes COMPS, so STARTS appears first. Once you click OK you will obtain:

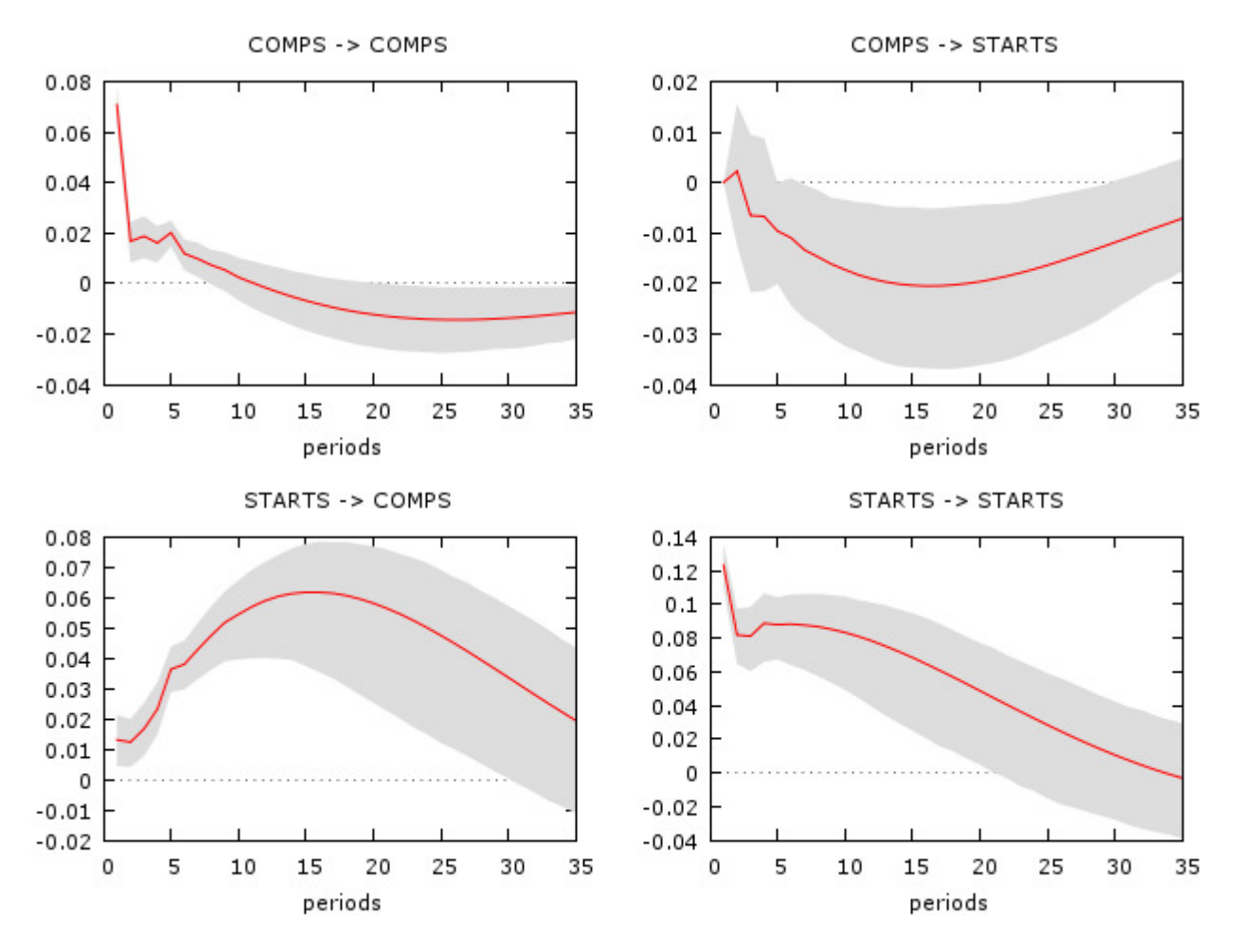

which is the same as the one obtained with EViews.

For the forecasts with the VAR just o to 'Analysis' then 'Forecasts' then select 'STARTS' and the default options in the following menu to obtain:

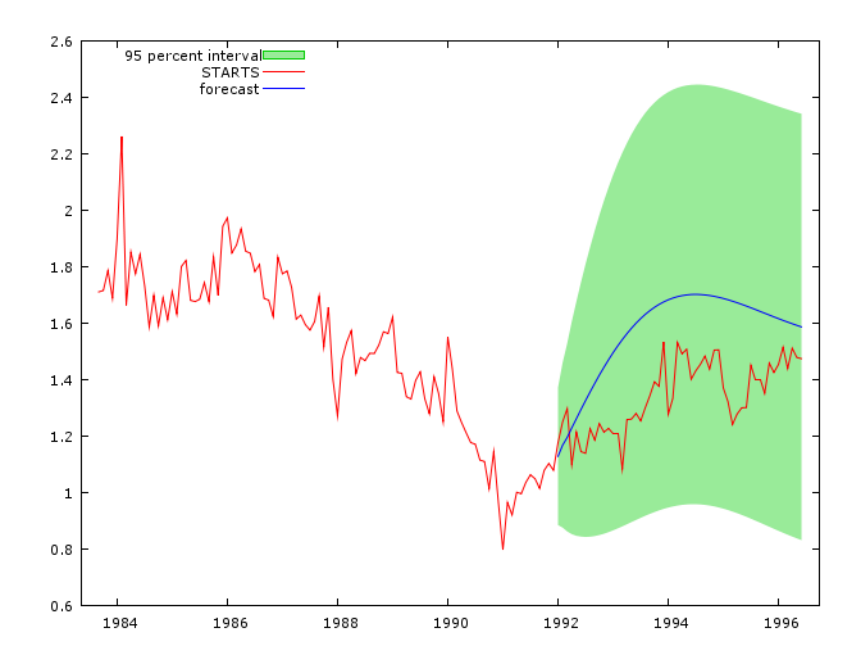